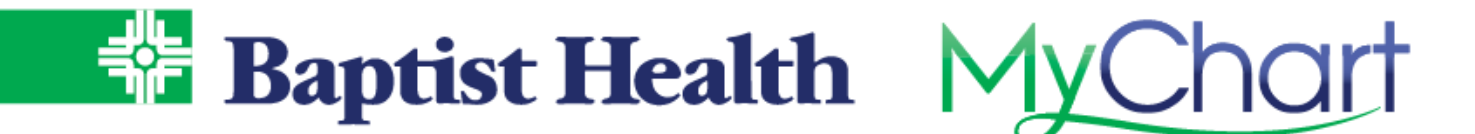

## **MyChart Patient Entered Data**

When your provider has asked for you to track your blood pressure, glucose, weight or exercise at home, they will place an order and this will allow you to enter the data into MyChart. This data will be filed back to chart. Use the steps below to enter readings collected at home such as blood pressure readings or glucose.

1. From Your Menu, select Track My Health.

| Epic                                                                                                    |                                                                                  | Baptist Health                                                                 | <u>lyChart</u>                               |            |   |
|----------------------------------------------------------------------------------------------------|----------------------------------------------------------------------------------|--------------------------------------------------------------------------------|----------------------------------------------|------------|---|
| 😑 Your Menu 💿 Visits 🖂 M                                                                                          | essages 🍐 Test Results 🤇                                                         | 8 Medications                                                                  |                                              |            |   |
| Track My Health                                                                                                   |                                                                                  |                                                                                |                                              |            | ? |
| You have been assigned the flowsheets b<br>You are pulling in data from 1 fitness trac                            | elow by one or more healthcare<br>ker accounts.                                  | e providers who want to mo                                                     | nitor your health.                           |            |   |
| MANAGE ACCOUNTS                                                                                                   |                                                                                  |                                                                                |                                              |            |   |
| Active Flowsheets                                                                                                 |                                                                                  |                                                                                |                                              |            |   |
| Flowsheet                                                                                                    |                                                                                  |                                                                                |                                              | Start Date |   |
| Multi Meal Glucose Tracking<br>Breakfast Glucose, Lunch Glucose, Dinner Glucos                                    | e, Nighttime Glucose                                                             |                                                                                |                                              | 1/15/2019  |   |
| Blood Pressure Tracking<br>Systolic, Diastolic                                                                    |                                                                                  |                                                                                |                                              | 12/4/2018  |   |
| Weight Tracking<br>Weight                                                                                         |                                                                                  |                                                                                |                                              | 12/4/2018  |   |
| Heart Tracking<br>Have you had any unusual shortness of breath?,<br>your prescribed medication?, Have you been mo | Have you had swelling in your arms or<br>re fatigued than usual?, Weight, Systol | legs?, Are you following a low salt i<br>ic, Diastolic, Pulse, SPO2, Blood Gli | diet?, Have you been taking<br>ucose (mg/dl) | 7/13/2018  |   |

2. Select a Flowsheet to enter data.

## 3. Select Add New Data.

| Blood Pressure Tr                                         | acking                             |                               |                      |                      |                      |                      |                      |                       | 中?                   |
|-----------------------------------------------------------|------------------------------------|-------------------------------|----------------------|----------------------|----------------------|----------------------|----------------------|-----------------------|----------------------|
| Select number of readings<br>You are pulling in data fron | or a date rang<br>n 1 fitness trac | e to view the<br>ker accounts | data you are<br>s.   | e tracking, and      | click <b>Apply</b> . |                      |                      |                       |                      |
| MANAGE ACCOUNTS                                           |                                    |                               |                      |                      |                      |                      |                      |                       |                      |
| ADD NEW DATA                                              |                                    |                               |                      |                      |                      |                      |                      |                       |                      |
| Table                                                     |                                    |                               |                      |                      | 5                    |                      |                      |                       |                      |
| From 1/2/2019                                             | to 3/14/20                         | 19 📑 -                        | or - 10              | latest values        | APPLY                |                      |                      | ì                     | More Options         |
|                                                           | 1/2/2019<br>10:00 AM               | 1/4/2019<br>12:23 PM          | 1/9/2019<br>12:07 PM | 2/24/2019<br>6:59 PM | 2/25/2019<br>6:57 PM | 2/27/2019<br>6:57 PM | 2/27/2019<br>6:59 PM | 3/13/2019<br>12:00 PM | 3/14/2019<br>1:59 PM |
| Systolic                                                  | 118                                | 117                           | 145                  | 110                  | 120                  | 120                  | 120                  | 180                   | 120                  |
| Diastolic                                                 | 77                                 | 76                            | 85                   | 70                   | 80                   | 80                   | 65                   | 105                   | 85                   |
|                                                           |                                    |                               | edit                 | edit                 | edit                 | edit                 | edit                 | edit                  | edit                 |
|                                                           |                                    |                               | delete               | delete               | delete               | delete               | delete               | delete                | delete               |
| TABLE GRAPH                                               |                                    |                               |                      |                      |                      |                      |                      |                       |                      |

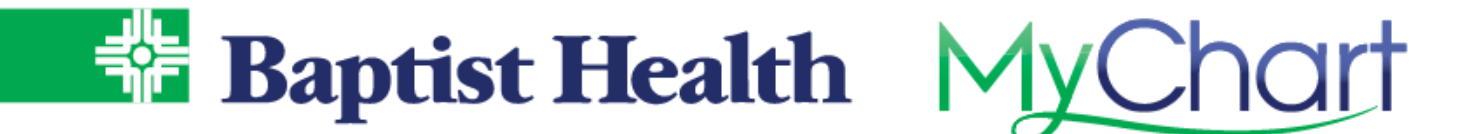

- 4. Enter a reading, then select **Continue** or use **Add Another Reading** to add additional readings.
  - a. If you have a device that is blue tooth enabled, sync your device using mobile MyChart for the reading to flow directly to MyChart.

| Add Blood Pressure Trac                                                                                            | king Data            |  |  |  |
|----------------------------------------------------------------------------------------------------|----------------------|--|--|--|
| Step 1 of 2: Enter readings                                                                                        |                      |  |  |  |
| Click Add Another Reading if you would like to enter data for more than one reading at this time.                  |                      |  |  |  |
| When you are finished entering data, click Continue. Click Cancel if you do not want to save the data you entered. |                      |  |  |  |
|                                                                                                    | Reading 1            |  |  |  |
| Date:                                                                                                    | 9/24/2020 <b>NOW</b> |  |  |  |
| Time:                                                                                                    | 12 : 43 AM PM        |  |  |  |
| Systolic:                                                                                                    | 125                  |  |  |  |
| Diastolic:                                                                                                    | 82                   |  |  |  |
| CONTINUE ADD ANOTHER REAL                                                                                          | DING CANCEL          |  |  |  |

5. Review entry and click **Submit**.

| Add Blood Pressure Tracking Data                                       |           |
|------------------------------------------------------------------------|-----------|
| Step 2 of 2: Review readings and submit                                |           |
| Press the Submit button to file your readings to the database, or pres | Reading 1 |
| Date:                                                                  | 9/24/2020 |
| Time:                                                                  | 12:43 PM  |
| Systolic:                                                              | 125       |
| Diastolic:                                                             | 82        |
| BACK SUBMIT CANCEL                                                     |           |